# คำแนะนำการดาวน์โหลดและติดตั้งโปรแกรม ภ.ง.ด.90 บนระบบปฏิบัติการ Windows Vista และ Windows 7

การติดตั้งโปรแกรม บนระบบปฏิบัติการ Windows Vista และ Windows 7 ควรติดตั้งใน Drive ที่เก็บ Data เช่น D:\ เพราะหากติดตั้งใน Drive อื่น ที่ไม่ใช่ Drive Data อาจทำให้โปรแกรมไม่สมบูรณ์และเกิดปัญหา ในการเรียกใช้งานได้ และการ Register ไฟล์ ใน Windows Vista และ Windows 7 จะต้องล็อกอินด้วย User admin เท่านั้น

## วิธีติดตั้งและการเรียกใช้งาน

เมื่อทำการดาวน์โหลดและติดตั้งโปรแกรม โปรแกรมจะ default ไว้ที่ Destination Directory C:\Program Files\Rdinet ให้เปลี่ยนจาก "C" เป็น Drive Data ในที่นี้ให้เปลี่ยนเป็น D:\Rdinet กดปุ่ม Start

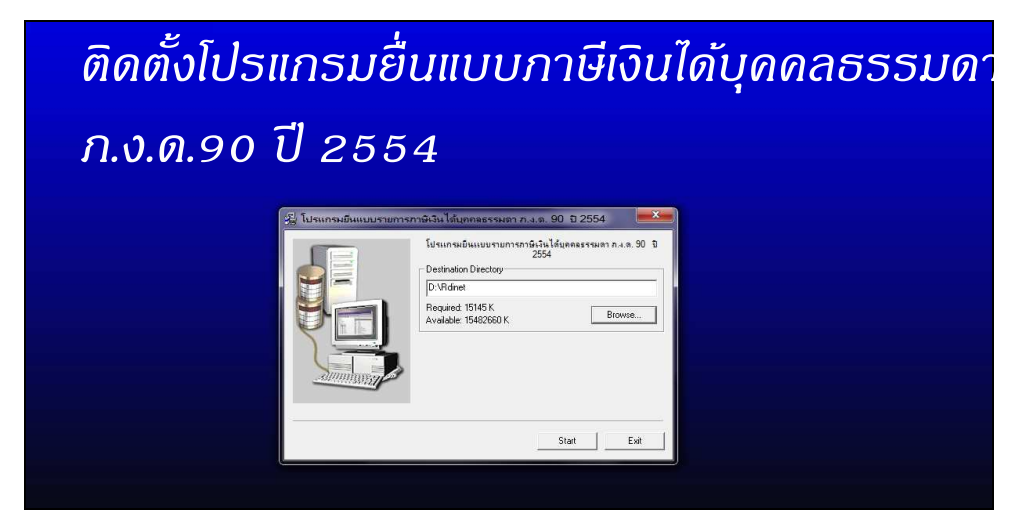

# การติดตั้งโปรแกรมเสร็จเรียบร้อย

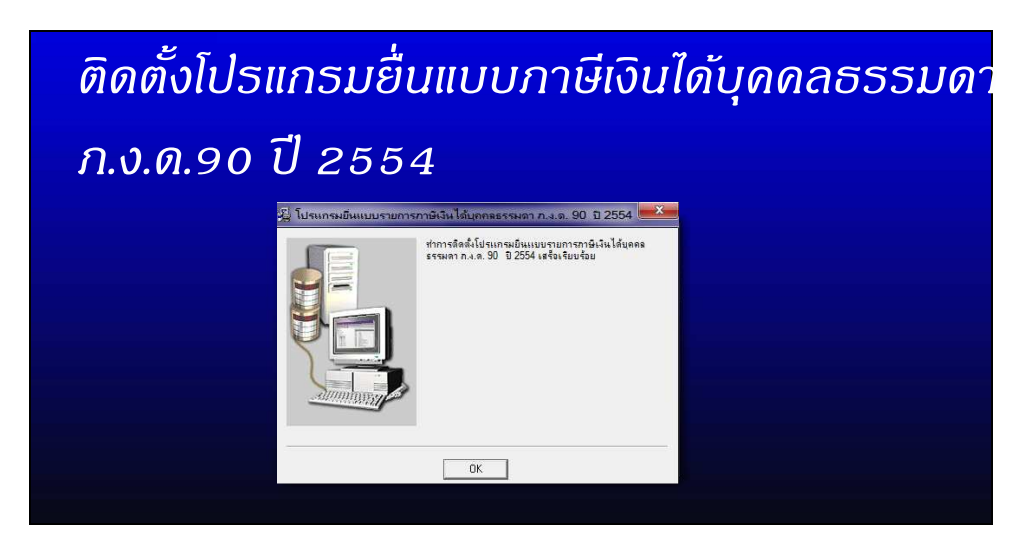

 การเรียกใช้โปรแกรม ไปที่ปุ่มสตาร์ท => Programs => Rdinet => โปรแกรมช่วยคำนวณ ภ.ง.ด.90 ปีภาษี 2554

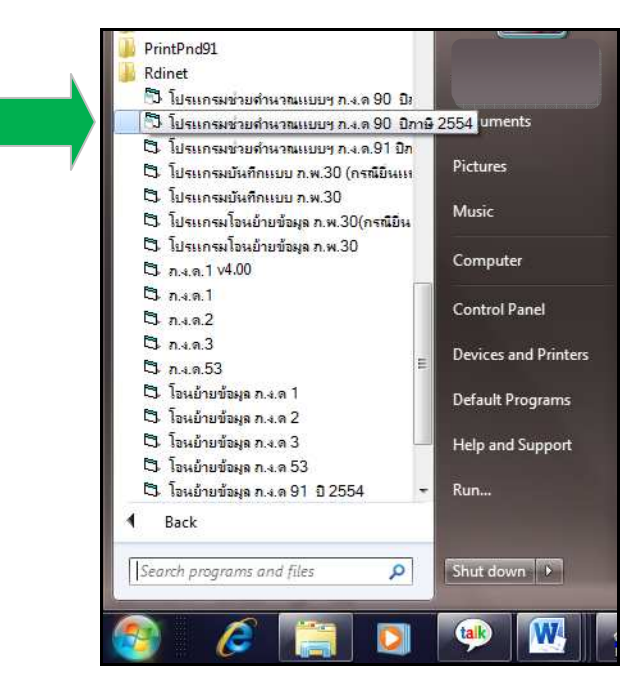

บางครั้งเมื่อติดตั้งโปรแกรมเสร็จแล้ว อาจเปิดใช้งานไม่ได้ มีสาเหตุเนื่องจาก

- มีบางไฟล์ที่ Windows ไม่รู้จักต้องทำการ registered เช่น gif89.dll, Msmask32.ocx, tabctl32.ocx, msvbvm60.dll เป็นต้น โดยระบบจะแจ้ง error ว่า ".dependencies not correctly registered" หรือ
- 2. มีบางไฟล์ที่ไม่พบใน windows system32 ระบบจะแจ้ง error ว่า "......not found หรือ expire"

### วิธีแก้ไขปัญหาการติดตั้งโปรแกรม

**วิธีที่ 1** หากมีบางไฟล์ที่ระบบแจ้ง error "...dependencies not correctly registered :" ให้ Register ไฟล์ ที่ Windows ไม่รู้จัก ตามขั้นตอนต่อไปนี้

ที่ปุ่ม Start คีย์ cmd ที่ช่อง start search<sup>(1)</sup> จะปรากฏ ไอคอน cmd<sup>(2)</sup> คลิกขวาที่ cmd เลือก Run as administrator

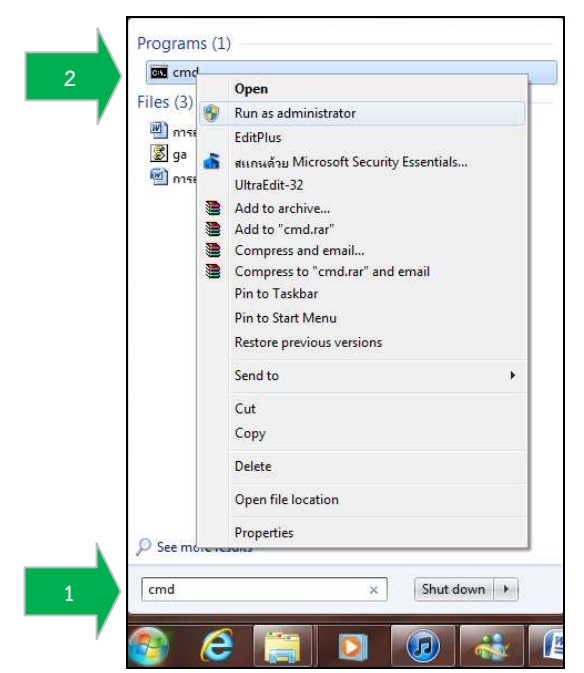

จะปรากฏหน้าต่าง administrator

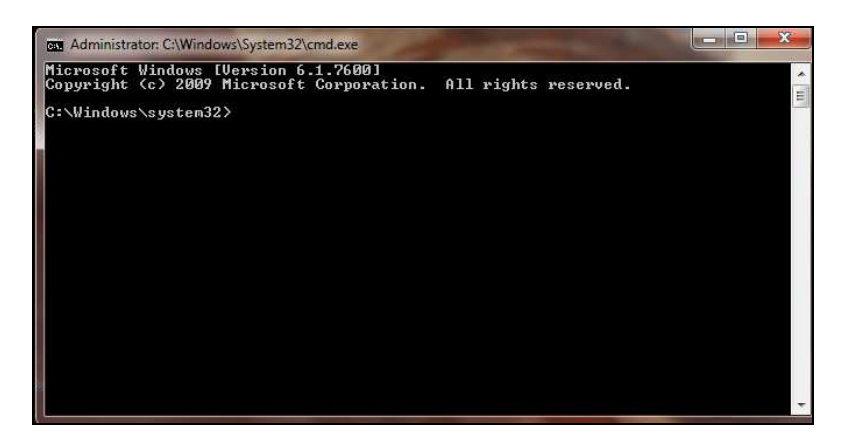

ให้คีย์คำสั่ง Register ไฟล์ที่แจ้ง error ตัวอย่างเช่น Windows ไม่สามารถอ่านไฟล์ gif89.dll ได้ ให้ทำการ Register ไฟล์ gif89.dll โดยคีย์คำสั่ง regsvr32 C:\WINDOWS\system32\gif89.dll

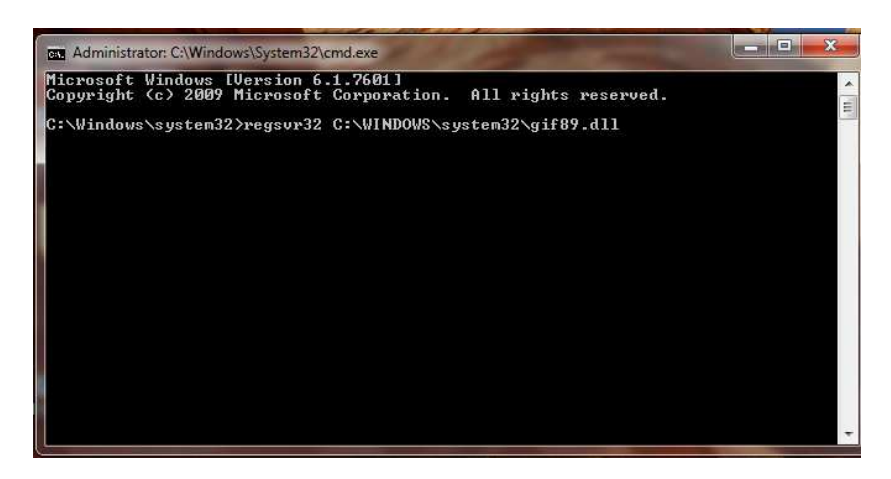

กด Enter จะปรากฏข้อความ succeeded จึงจะสำเร็จ เปิดโปรแกรมใช้งาน หากเกิด error ไฟล์อื่นๆอีก ให้ทำการ Register ไฟล์ ตามวิธีการข้างต้น จนกว่าจะไม่เกิด error ใดอีก ก็จะสามารถใช้งานได้ตามปกติ

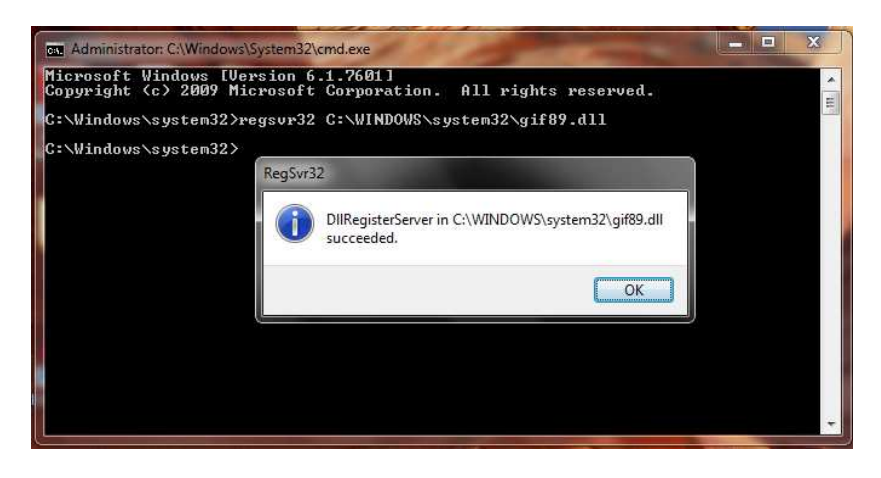

**วิธีที่ 2** บางครั้งการติดตั้งโปรแกรม อาจมีบางไฟล์ไม่พบใน system32 แต่ถูกติดตั้งใน Directory ที่เราเลือก ติดตั้งโปรแกรม เมื่อเรียกใช้โปรแกรม ระบบจะแจ้ง error ว่า "......not found หรือ expire" ตัวอย่างเช่น ติดตั้ง โปรแกรมใน Drive:\D => Rdinet เมื่อเรียกใช้โปรแกรม windows ไม่พบไฟล์ gif89.dll หมายถึง ไม่มีไฟล์ gif89.dll ใน system32 ให้ดำเนินการ ดังนี้

Copy ไฟล์ gif89.dll โดยไปที่ Computer:\D:\Rdinet

| Organize • Dopen with.                                       |                          | the Residence of the | 800 -              | FI 0      |
|--------------------------------------------------------------|--------------------------|----------------------|--------------------|-----------|
|                                                              | Name                     | Date modified        | Туре               | Size      |
| Computer                                                     | CG7inLibrary dll         | 2/8/2542 16:11       | Application extens | 56 K R    |
| 🏭 OS (C:)                                                    | Complete from            | 19/8/2542 15:07      | ActiveX control    | 137 KB    |
| 👝 Local Disk (D:)                                            | Crimaigs2 dll            | 22/6/2542 0.00       | Application extens | 225 KB    |
| 📕 SRECYCLE.BIN                                               | Crpeigszinn              | 22/6/2542 0:00       | Application extens | 5.662 KBT |
| 🎍 eTaxInvoice                                                | cripezian<br>cripi32 exe | 22/6/2542 0:00       | Application        | 277 KB    |
| 퉬 Program Files                                              | Crystl32.0CX             | 10/12/2542 14:17     | ActiveX control    | 828 KB    |
| 🍌 Rdinet<br>🍰 System Volume Infor<br>🌛 ข้อมูลจากตาหัหต่ 1811 | S gif89.dll              | 1/10/2552 20:07      | Application extens | 44 KB     |
|                                                              | MSELXGRD.OCX             | 24/6/2541 0:00       | ActiveX control    | 239 KB    |
|                                                              | msmask32.ocx             | 22/5/2543 16:58      | ActiveX control    | 163 KB    |
| 퉬 ด่ายอาสาพาฝัน                                              | MSSTDFMT.DLL             | 18/6/2541 0:00       | Application extens | 116 KB    |
| 🎍 ann XP                                                     | Pnd1.rpt                 | 6/6/2548 17:06       | RPT File           | 190 KB    |
| 🍌 ทดสอบโปรแกรม ต่างๆ                                         | Pnd1 Summary.rot         | 12/7/2545 20:21      | RPT File           | 53 KB     |
| 📕 แบบภาษาอังกฤษ 9091                                         | Pnd1Offline.exe          | 18/7/2548 15:14      | Application        | 436 KB    |
| 퉬 เพชรวามุภักษ์                                              | Pnd90 40 1.rpt           | 30/12/2554 17:03     | RPT File           | 466 KB    |
| 📕 สัมมหา เทคโน 2554 📱                                        | Pnd90 40 2.rpt           | 30/12/2554 17:26     | RPT File           | 467 KB    |
| 🍌 เอกสาร                                                     | Pnd90 P1 53.rot          | 12/1/2555 10:58      | RPT File           | 1.243 KB  |
| 💧 m cosy.zip                                                 | pnd91 tm.txt             | 10/2/2555 15:36      | Text Document      | 1 KB      |
| HP_RECOVERY (E:)                                             | Stabctl32.ocx            | 19/8/2542 15:08      | ActiveX control    | 205 KB    |
| KINGSTON (G:)                                                | TrnPnd90.exe             | 8/2/2555 13:26       | Application        | 4,720 KB  |
|                                                              | TrnPND91.exe             | 7/2/2555 10:12       | Application        | 1 924 KB  |
| 👊 Network                                                    | Wnzip32.dll              | 2/12/2541 9:11       | Application extens | 140 KB    |
|                                                              | D Waming mt              | 13/10/2554 10-58     | RDT File           | AN KR     |

ไปวางที่ Computer:\C:\windows\system32

| Organize 👻 📑 Open with  | Burn New folder    |                 | III • 📶 🚺          |
|-------------------------|--------------------|-----------------|--------------------|
| Documents ^             | Name               | Date modified   | Type Siz           |
| 👌 Music                 | gb2312.uce         | 11/6/2552 4:30  | UCE File           |
| Pictures                | gcdef.dll          | 14/7/2552 8:15  | Application extens |
| Videos                  | GDI.EXE            | 14/7/2552 4:41  | Application        |
|                         | S gdi32.dll        | 21/11/2553 4:29 | Application extens |
| 🖳 Computer              | gear32pd.dll       | 2/7/2542 13:12  | Application extens |
| 🚢 OS (C:)               | 🗾 getmac.exe       | 14/7/2552 8:14  | Application        |
| 👝 Local Disk (D:)       | GettingStarted.exe | 14/7/2552 8:14  | Application        |
| SRECYCLE.BIN            | 🚳 getuname.dll     | 14/7/2552 8:15  | Application extens |
| 🍌 eTaxInvoice           | 🚳 gif89.dll        | 1/10/2552 20:07 | Application extens |
| 🌛 Program Files 🛛 🚆     | 🚳 glmf32.dll       | 14/7/2552 8:15  | Application extens |
| 🍶 Rdinet                | 🚳 glu32.dll        | 14/7/2552 8:15  | Application extens |
| 💁 System Volume Infor   | 🚳 gpapi.dll        | 14/7/2552 8:15  | Application extens |
| 🌛 ข้อมูลจากตานันต์ 1811 | 🚳 gpedit.dll       | 14/7/2552 8:15  | Application extens |
| 퉬 ด่ายอาสาพาฝัน         | gpedit.msc         | 11/6/2552 4:29  | Microsoft Comm     |
| 🍌 enn XP                | 😼 GPhotos.scr      | 14/4/2554 5:40  | Screen saver       |
| 🏓 ทดสอบโปรแกรม ต่างๆ 🔜  | gpprefcl.dll       | 21/11/2553 4:29 | Application extens |
| 🏓 แบบกาษาอังกฤษ 9091    | gpprnext.dll       | 14/7/2552 8:15  | Application extens |
| 🌲 เพชรวายุภักษ์         | 💽 gpresult.exe     | 14/7/2552 8:14  | Application        |
| 🎍 สัมมนา เทคโน 2554     | 🚳 gpscript.dll     | 14/7/2552 8:15  | Application extens |
| 🌙 เอกสาร                |                    |                 |                    |

แล้วทำการคีย์คำสั่ง Register ตามวิธีที่ 1 อีกครั้ง เสร็จแล้วเปิดโปรแกรมเพื่อใช้งานอีกครั้ง หากไม่เกิด error ใดอีก ก็สามารถใช้งานได้ตามปกติ

#### ตัวอย่างคำสั่ง Register ไฟล์ error ต่างๆ

- regsvr32 C:\WINDOWS\system32\gif89.dll
- regsvr32 C:\WINDOWS\system32\Msmask32.ocx
- regsvr32 C:\WINDOWS\system32\tabctl32.ocx
- regsvr32 C:\WINDOWS\system32\crystl32.ocx
- regsvr32 C:\WINDOWS\system32\Msflxgrd.ocx